## 立法院民主議政園區會議室租借線上預約說明

- 一、 進入立法院民主議政園區首頁 https://daap.ly.gov.tw/
- 二、 登入會員 (請先註冊會員)

https://daap.ly.gov.tw/tw/daap/60.html?xdUrl=MemberLogin

- 三、可先至「場地租借/會議室租借/會議室預約情形查詢」查詢目前會議室預約使用情形
- 四、 點選「場地租借/會議室租借/會議室租借預約」
- 五、 個資聲明
- 六、 預約日期/地點
- 七、 填寫表單
- 八、 完成預約待審核
- 九、 審核結果通知
- 十、 審核通過請依信件通知於入場佈置前繳納費用
- 十一、 未繳費前取消或更改預約時段/會議室
- 十二、 繳費後取消預約並申請退費

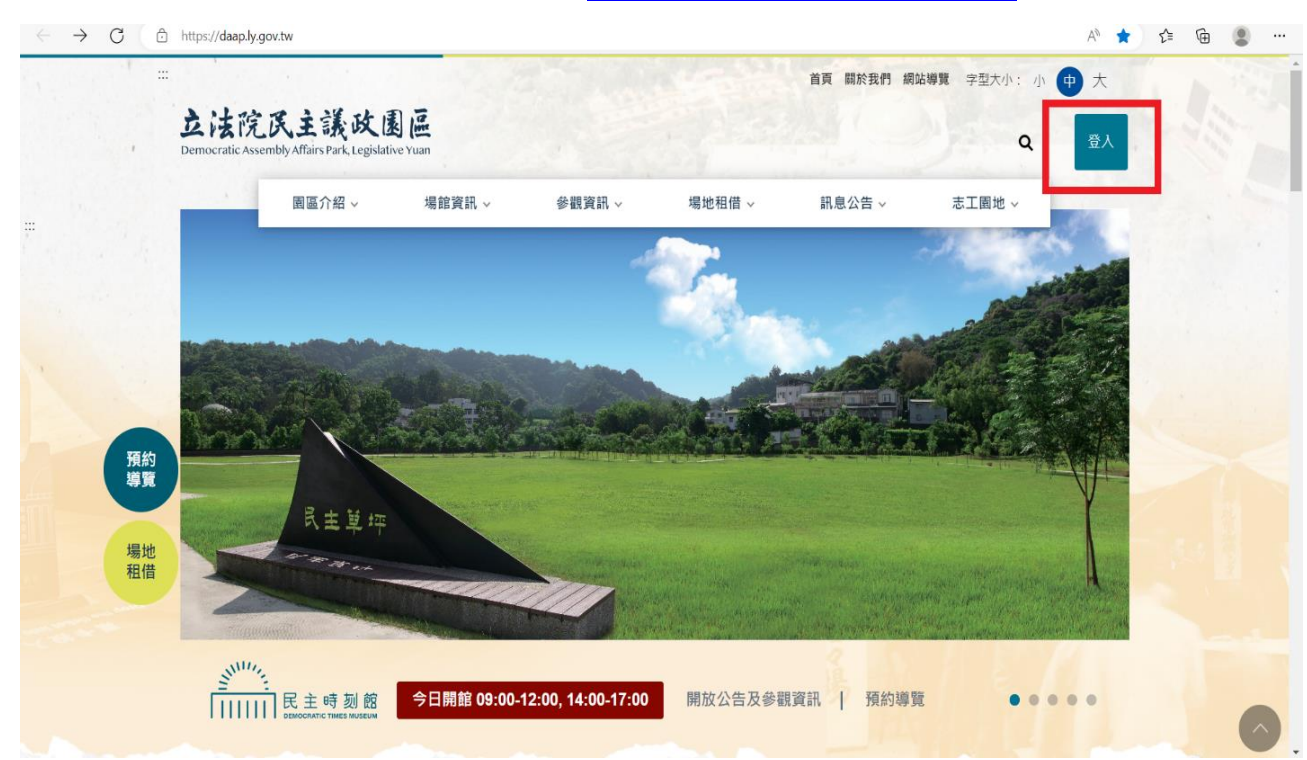

# 進入立法院民主議政園區首頁 <u>https://daap.ly.gov.tw/</u>

### 二、 登入會員 (請先註冊會員)

https://daap.ly.gov.tw/tw/daap/60.html?xdUrl=MemberLogin

| 合 立法院民主議政園區 - 會員專區                                                    | × +                              |             |                    |                                                  |       |          | ~  |     | ٥ | > |
|-----------------------------------------------------------------------|----------------------------------|-------------|--------------------|--------------------------------------------------|-------|----------|----|-----|---|---|
| $\leftrightarrow$ $\rightarrow$ $C$ $\triangle$ $\textcircled{aap}$ . | ly.gov.tw/tw/daap/60.html?xdUrl= | MemberLogin |                    |                                                  |       |          | QE | 2 1 |   | - |
|                                                                       | 当頁 / 會員專區                        |             |                    |                                                  |       |          |    |     |   |   |
|                                                                       |                                  |             |                    | 會員登入                                             |       |          |    |     |   |   |
|                                                                       |                                  |             | 3                  | 使用 Google 登入                                     |       |          |    |     |   |   |
|                                                                       |                                  |             |                    |                                                  |       |          |    |     |   |   |
|                                                                       |                                  | 帳號 請        | 輸入註冊的E             | -mail                                            |       | 1. I. I. |    |     |   |   |
|                                                                       |                                  | 密碼 請        | 輸入密碼               |                                                  | זיזיל |          |    |     |   |   |
| AL.                                                                   |                                  | 驗證碼 6       | 56 <b>8</b> 3      |                                                  |       |          | i  |     |   |   |
|                                                                       |                                  |             | 2 更換驗證码<br>如果無法使用[ | 碼 <ul> <li>● 語音播放</li> <li>語音,請下載語音檔案</li> </ul> |       |          |    |     |   |   |
| 10 C                                                                  |                                  |             |                    |                                                  |       |          |    |     |   |   |
|                                                                       |                                  |             | -                  | 登入 我還不是會員 前往註冊                                   |       |          |    |     | - | - |

- 三、可先至「場地租借/會議室租借/會議室預約情形查詢」查詢目前會議室 預約使用情形
  - 1. 以「月」查詢

| <b>DEMOCRATIC ASSEMBLY A</b>                                | 王 該  区                       |                                   |                                   |                                                                                                    |                                                           | Q 會員                                  |
|-------------------------------------------------------------|------------------------------|-----------------------------------|-----------------------------------|----------------------------------------------------------------------------------------------------|-----------------------------------------------------------|---------------------------------------|
|                                                             | 圆區介紹 ~ 場                     | 館資訊 ~ 《                           | 參觀資訊 ~ 場                          | 地租借 ~ 訊息                                                                                                    | 息公告 ~ 志日                                                  | 工園地 ~                                 |
| 首頁 / 場地租借 /                                                 | 會議室租借 / 會議室預約                | 情形查詢                              | 會議室                               | 租借 > 會議室が                                                                                                    | 行紹                                                        |                                       |
| 會議室福約                                                       | <b>查</b> 詢                   |                                   |                                   | â                                                                                                    | D/# 25.64                                                 |                                       |
| 目脱土灰小                                                       |                              |                                   |                                   | 曹薩至相                                                                                                    | 田伯投科 會議室預                                                 | 「約槽形香餉」                               |
|                                                             |                              |                                   |                                   | 曹薩至相                                                                                                    | 會議室預                                                      | [約情形查詢<br>,                           |
|                                                             | 101 +                        |                                   | 2022                              | <sup>會講室#</sup><br>年11月                                                                                                    | 出 <b>[[]]炮約</b> 會議室預                                      | 與約備形查詢                                |
| 日 HA2 王 J X №<br>月 ↓ 朝琴館 1<br>星期日                           | 101 ÷                        | 星期二                               | <b>2022</b><br>星期三                | <sup>智誦还和</sup><br>年11月<br><sup>星期四</sup>                                                                                                    | 田 <b>旧州科</b> 會議室預                                         | [約]備形查詢<br><b>星期六</b>                 |
| 日 H3 ユリスハ<br>月 ↓ 朝琴館 1<br><u>早期日</u><br>30                  | 101 ÷<br>星期一<br>31           | ,<br>星期二<br>1                     | 2022<br>星期三<br>2                  | ≌ਛੋਣੇ<br>年11月<br><sup>星期四</sup><br>3                                                                                                    | 41间內433 - 會議室預<br>星期五<br>4                                | [約]備形 查詢                              |
| 日 H3 王 J天林<br>月 ÷ 朝琴館 1<br><u>星明日</u><br>30<br>6            | 101 ÷<br>31<br>7             | ·<br>星期二<br>1<br>8                | 2022<br><u>星期三</u><br>2<br>9      | 田田市 (10)     田市 (10)     田     田     田 | Alip Azy<br>名描 2                                          | 約備形查詢<br><u> 星明六</u><br>5<br>12       |
| 日 H兆 ユリスハ<br>月 ÷ 朝琴館 1<br><u>星明日</u><br>30<br>6<br>13       | 101 ÷<br>31<br>7<br>14       | 星期二<br>1<br>8<br>15               | 2022<br>星期三<br>2<br>9<br>16       | 音誦丞和<br>年11月<br>3<br>10<br>17                                                                                                    | 田順内(好) - 会議室預<br>- 会議室預<br>- 4<br>- 11<br>- 18            | 約備形查詢<br><u> 早期六</u><br>5<br>12<br>19 |
| 日 H2 ユリスハ<br>月 ・ 朝琴館 1<br><u>早明日</u><br>30<br>6<br>13<br>20 | 101 ÷<br>31<br>7<br>14<br>21 | <u>星期</u> 二<br>1<br>8<br>15<br>22 | 2022<br>星期三<br>2<br>9<br>16<br>23 | 筆講社報 年11月 3 10 17 24                                                                                                    | eiip A233 - 会議室預<br>- 会議室預<br>- 4<br>- 11<br>- 18<br>- 25 | 約備形置詢                                 |

2. 以「週」查詢

| ocratic Assembly Afl                                                           | airs Park, Legislative Yuan                                                       |                                                                           |                                                                                |           |          | Q 會員專區   |
|--------------------------------------------------------------------------------|-----------------------------------------------------------------------------------|---------------------------------------------------------------------------|--------------------------------------------------------------------------------|-----------|----------|----------|
| 園                                                                              | 區介紹 > 場館資                                                                         | €訊 → 参                                                                    | 觀資訊 > 場地租                                                                      | 3借 ~ 訊息公告 | ~ 志工園地   | • ~      |
| / 場地和借 / 1                                                                     | 會議室和借 / 會議室預約情界                                                                   | 《杳詢                                                                       |                                                                                |           |          |          |
| 議家貊約                                                                           | 杏韵                                                                                |                                                                           |                                                                                |           |          |          |
| 1我王」只示」                                                                        |                                                                                   |                                                                           |                                                                                |           |          |          |
|                                                                                |                                                                                   | ,                                                                         |                                                                                |           |          | · · · ·  |
| <b></b>                                                                        |                                                                                   |                                                                           | 2022年11月                                                                       |           |          | 00       |
| E.                                                                             |                                                                                   |                                                                           |                                                                                | al al an  |          |          |
| 星期日<br>27                                                                      | 星期一<br>28                                                                         | 星期二<br>29                                                                 | 星期三<br>30                                                                      | 星期四<br>1  | 星期五<br>2 | 星期六<br>3 |
|                                                                                |                                                                                   |                                                                           | 和王 章 404                                                                       |           |          |          |
| 朝琴館 101                                                                        | 朝琴館 101                                                                           | 朝参館 101                                                                   | 朝李郎 101                                                                        |           |          |          |
| 朝琴館 101<br>09:00-12:00                                                         | 朝琴館 101<br>09:00-12:00已預約                                                         | 朝参館 101 09:00-12:00                                                       | 99:00-12:00                                                                    |           |          |          |
| 朝琴館 101<br>09:00-12:00<br>13:00-17:00                                          | 朝琴館 101<br>09:00-12:00已預約<br>13:00-17:00                                          | 朝参館 101<br>09:00-12:00<br>13:00-17:00                                     | 朝多館 101<br>09:00-12:00<br>13:00-17:00                                          |           |          |          |
| 朝琴館 101<br>09:00-12:00<br>13:00-17:00<br>18:00-22:00                           | 朝琴館 101<br>09:00-12:00已預約<br>13:00-17:00<br>18:00-22:00                           | 99:00-12:00<br>13:00-17:00<br>18:00-22:00                                 | 99:00-12:00<br>13:00-17:00<br>18:00-22:00                                      |           |          |          |
| 朝琴館 101<br>09:00-12:00<br>13:00-17:00<br>18:00-22:00<br>朝琴館 301                | 朝琴館 101<br>09:00-12:00已預約<br>13:00-17:00<br>18:00-22:00<br>朝琴館 301                | 朝參館 101<br>09:00-12:00<br>13:00-17:00<br>18:00-22:00<br>朝琴館 301           | 朝季郎 101<br>09:00-12:00<br>13:00-17:00<br>18:00-22:00<br>朝琴館 301                |           |          |          |
| 朝琴館 101<br>09:00-12:00<br>13:00-17:00<br>18:00-22:00<br>朝琴館 301<br>09:00-12:00 | 朝琴館 101<br>09:00-12:00已預約<br>13:00-17:00<br>18:00-22:00<br>朝琴館 301<br>09:00-12:00 | 朝零龍 101           09:00-12:00           13:00-17:00           18:00-22:00 | 朝琴館 101<br>09:00-12:00<br>13:00-17:00<br>18:00-22:00<br>朝琴館 301<br>09:00-12:00 |           |          |          |

| 立法院民主                       |                        |       |        |           |                             | No. 1 Martines and A. S. J. Constants of the Constant of the Constant of the C |                                                                                                    |                                                              |                     |
|-----------------------------|------------------------|-------|--------|-----------|-----------------------------|----------------------------------------------------------------------------------------------------|----------------------------------------------------------------------------------------------------|--------------------------------------------------------------|---------------------|
| 立法院民主                       | - (T 1- 3)             |       |        |           | 自貝 關於我們 網]                  | 佔導覽 字型大小:小中                                                                                                    | 大                                                                                                    |                                                              |                     |
|                             | 蒙政康區                   |       |        |           |                             |                                                                                                    |                                                                                                    |                                                              |                     |
| Democratic Assembly Affairs | Park, Legislative Yuan |       |        |           |                             | Q                                                                                                    | 登入                                                                                                    |                                                              |                     |
| 園區                          | 个紹~ 場間                 | 信資訊 ~ | 参觀資訊 ~ | 場地租借 ~    | 訊息公告 ~                      | 志工園地 ~                                                                                                    |                                                                                                    |                                                              |                     |
|                             |                        |       |        | 會議室租借     | > 會議室介紹                     |                                                                                                    |                                                                                                    |                                                              |                     |
|                             | +*                     |       | N      | 戶外場地租借    | > 會議室預約情形查                  |                                                                                                    |                                                                                                    |                                                              |                     |
|                             |                        |       |        |           | 'n                          |                                                                                                    |                                                                                                    |                                                              |                     |
|                             |                        | 500   |        | ER        | 會議室租借預約                     |                                                                                                    | 5                                                                                                    |                                                              |                     |
|                             |                        |       | と開い    | 与早        |                             | 會議室租借預約                                                                                                    |                                                                                                    |                                                              |                     |
| XXXXX                       | -                      | 1     |        |           |                             | 5                                                                                                    |                                                                                                    |                                                              |                     |
| KXXXXX                      |                        | 1B    | E SP   | 215       |                             |                                                                                                    |                                                                                                    |                                                              |                     |
| XXXXX                       | 2                      | 27    | E      | 秋万百       | • ×                         | XXXX                                                                                                    |                                                                                                    |                                                              |                     |
| KXXXXX                      |                        |       |        |           | X                           | XXXX                                                                                                    |                                                                                                    |                                                              |                     |
| ****                        |                        |       |        | <u> </u>  | $\sim$                      | XXXXXX                                                                                                    |                                                                                                    |                                                              |                     |
| *****                       | 52                     |       |        | 主辦單位:立法院。 | 中南部服務中心                     | XXXXXX                                                                                                    |                                                                                                    |                                                              |                     |
|                             |                        |       |        | ~         | • X                         | XXXXX                                                                                                    |                                                                                                    |                                                              |                     |
| Shinning.                   | _                      |       |        |           |                             |                                                                                                    |                                                                                                    |                                                              |                     |
|                             |                        |       |        |           | 国國介紹 〜 場館資訊 〜 参観資訊 〜 場地相信 〜 | 国国介紹 場館資訊 今 参観資訊<br>構造工作<br>一方<br>一方<br>一方<br>一方<br>一方<br>一方<br>一方<br>一方                                                                                                    | 国医介紹 ◇ 瑞館資訊 ◇ 参観資訊 ◇<br>「福宏田僧<br>小 小 地 他田僧<br>小 小 地 他田僧<br>小 小 地 他田僧<br>小 小 地 他田僧<br>小 小 地 他田僧<br>小 小 地 他田僧<br>小 小 地 他田僧<br>小 小 地 他田僧<br>小 小 地 他田僧<br>小 小 地 他田僧<br>小 小 地 他田<br>一 二 二 二 二 二 二 二 二 二 二 二 二 二 二 二 二 二 二 二 | 国で加る 場館資料 学 参観資料<br>日本 日本 日本 日本 日本 日本 日本 日本 日本 日本 日本 日本 日本 日 | B 国 介 紹 ~ 『 端 寛 訊 ◆ |

四、 點選「場地租借/會議室租借/會議室租借預約」

五、 個資聲明

### 1. 請勾選我已了解詳閱並同意個人資料隱私宣告與聲明

2. 點選已詳閱並同意

| -    |                    |                    |                          |                          |                       |              |                                       |         |  |
|------|--------------------|--------------------|--------------------------|--------------------------|-----------------------|--------------|---------------------------------------|---------|--|
| 冒    | 議至預約               |                    |                          |                          |                       |              |                                       |         |  |
|      |                    |                    | 1.1                      |                          |                       |              |                                       |         |  |
|      |                    | 4                  |                          |                          |                       |              |                                       |         |  |
|      |                    |                    | . (2)                    | (3)                      |                       | (4)          | 5                                     | )       |  |
|      | 個資聲明               |                    | 預約日期/地點                  | 填寫表                      | E                     | 預覽確認         | 完成預約額                                 | 寺審核     |  |
|      |                    |                    |                          |                          |                       |              |                                       |         |  |
| 個    | 人資料保護              | 護告知事項              |                          |                          |                       |              |                                       |         |  |
|      |                    |                    |                          |                          |                       |              |                                       |         |  |
|      |                    |                    | 蒐集                       | 個人資料告知事項暨                | 個人資料提供同意              | 書            |                                       |         |  |
|      | 「立法院中南部            | 部服務中心」(<br>り、世々 売業 | 以下簡稱本中心)接受               | 您依「立法院中南部)<br># 其於使,     | 服務中心會議室借<br>+ 平均期注合相会 | 用管理要點」及收費    | · · · · · · · · · · · · · · · · · · · |         |  |
| 4000 | 取得您個人資料<br>您的個人資料  | 74、X11白、毛田<br>。    | 559号、E-Mail / 44 平心      | 被查你唱八員科法族?               | ムル1日間/古マ現ル            | 小水束形管理及料1.   | 之必要时,鬼未、痛                             | 7至201月1 |  |
|      | 您可依個人資料            | 料保護法第三條            | 規定,就您提供之個人               | 資料行使以下權利:                |                       |              |                                       | 1.1     |  |
| 88   | 1. 查詢或請            | 求閲覧・               |                          |                          |                       |              |                                       |         |  |
| 1    | 2. 請求製給            | 複製本。               |                          |                          |                       |              |                                       | 10      |  |
|      | 3. <b>請</b> 求補正    | 或更正。               |                          |                          |                       |              |                                       |         |  |
|      | 4. 請求停止            | .蒐集・處理或利           | 山用。                      |                          |                       |              |                                       |         |  |
|      | 5. 請求刪除            | •                  |                          |                          |                       |              |                                       | 1949    |  |
|      | 註:依個人資料            | 科保護法第14條           | 親定:「宣詢或請求問               | 問覽個人資料或製給複               | 製本者 ,                 | 酌收必要成本費用     |                                       | 100     |  |
|      | 本中心依您申請<br>保護法及相關》 | 請之會議室借用<br>法規之要求,並 | 案,自您申請日起即第<br>同意本機關留存此同意 | 【集、處理及利用您的<br>【書,供日後取出宣驗 | 阃人資料,並僅止<br>・         | 於該申請案之使用。    | 您瞭解此同意書符合                             | 個人資料    |  |
|      | 個人資料之同意            | 意提供                |                          |                          |                       |              |                                       | 1.0     |  |
|      | 一、本人已充分            | 分知悉貴中心上            | 述告知事項・                   |                          |                       |              |                                       |         |  |
| 201  | 二、本人同意             | 「立法院中南部            | 服務中心」依個人資料               | 保護法第15條規定。               | 基於特定目的,於              | 必要範圍內蒐集或。    | <b>2理申請</b> 人及受任人は                    | Z個人資    |  |
|      | 料,並依同法數            | 第16條規定,依           | 法定職務為必要之利用               | 3                        |                       |              |                                       |         |  |
|      |                    |                    |                          |                          |                       | tens I       |                                       |         |  |
| 1    |                    |                    | ₩ 我                      | 5日1 解評問亚同意個。             | △資料陵松亘舌興              | <b>11</b> 11 |                                       |         |  |
| -    |                    |                    |                          |                          |                       | 1 miles      |                                       |         |  |

### 六、 預約日期/地點

- 1. 選擇預約會議室
- 2. 選擇預約日期及時段
- 3. 點選下一步

| 0 | ■區介紹 ∨                  |                         | 場館資訊~                                                                                       |                            | 參觀資訊、                    |                        | 場地租借~          | 訊息                 | 公告 ~ 志工園      | 地 ~   |             |
|---|-------------------------|-------------------------|---------------------------------------------------------------------------------------------|----------------------------|--------------------------|------------------------|----------------|--------------------|---------------|-------|-------------|
|   | 2. 本院<br>3. 不得<br>4. 活動 | 得派員不远<br>在會議室內<br>期間,由信 | 2時至活動現<br>9抽煙、飲食<br>訪用單位(人                                                                  | 見場監督均<br>19,並随即<br>19.負責参加 | 易地使用,<br>痔保持清潔<br>〕活動人員↓ | 借用期間並<br>,垃圾不得<br>2安全。 | 應接受本例<br>留置於本例 | 『會議室管理人員<br>『會議室内。 | 見之督導。         |       |             |
|   | 2 16 26 26 24           | B                       | 本H 西平 会会                                                                                    | 101                        |                          |                        |                |                    |               |       |             |
|   | DAM DAM DAM             |                         | ,<br>,<br>,<br>,<br>,<br>,<br>,<br>,<br>,<br>,<br>,<br>,<br>,<br>,<br>,<br>,<br>,<br>,<br>, | 101                        |                          |                        |                |                    |               |       |             |
|   |                         |                         | 202                                                                                         | 22年11                      | 月                        |                        | 6              | 可預約日               | 時段            |       |             |
|   | B                       | -                       | Ξ                                                                                           | Ξ                          | 四                        | Б                      | 六              | 上午                 | 09:00 ~ 12:00 | ×.    | 加入          |
|   | 30                      | 31                      | 1                                                                                           | 2                          | 3                        | 4                      | 5              |                    |               | 1     | 1. 2. 1. 1. |
|   | 6                       | 7                       | 8                                                                                           | 9                          | 10                       | 11                     | 12             | 下午                 | 13:00 ~ 17:00 | +     | 加入          |
|   | 13                      | 14                      | 15                                                                                          | 16                         | 17                       | 18                     | 19             | . 1                |               |       |             |
|   | 20                      | 21                      | 22                                                                                          | 23                         | 24                       | 25                     | 26             | 夜間                 | 18:00 ~ 22:00 | +     | 加入          |
|   | 27                      | 28                      | 29                                                                                          | 30                         | 1                        | 2                      | 3              |                    |               |       |             |
| ₹ | 我的預約                    | <b>匀清單</b>              |                                                                                             |                            |                          |                        |                |                    |               |       |             |
|   | <b>\$</b>               | 訪地點                     |                                                                                             | 預約日                        | 日期                       |                        | 預約時的           | ę                  | 平日/假日         | 價格    | 我要取消        |
|   | ef 32                   | E #2 101                |                                                                                             | 2022-1                     | 11-28                    |                        | 09:00 ~ 12     | :00                | 王日            | 1 600 | 10.55       |

七、 填寫表單

1. 填寫預計人數、申請團體名稱及活動內容

2. 預覽確認後送出

| 預約地點       | 預約日期                                                                                                    | 預約時段                                                                                                    | 平日/假日                                                                                                    |    | 預計人數                                                                                                    | 價格                |    |
|------------|----------------------------------------------------------------------------------------------------|----------------------------------------------------------------------------------------------------|----------------------------------------------------------------------------------------------------|----|----------------------------------------------------------------------------------------------------|-------------------|----|
| 朝琴館 101    | 2022-11-28                                                                                                    | 09:00 ~ 12:00                                                                                                    | 平日                                                                                                    | 10 |                                                                                                    | 1,6               | 00 |
|            |                                                                                                    |                                                                                                    |                                                                                                    |    |                                                                                                    | 總計 <b>1,600</b> 5 | T  |
|            |                                                                                                    |                                                                                                    |                                                                                                    |    |                                                                                                    |                   |    |
| 預約資料:      |                                                                                                    |                                                                                                    |                                                                                                    |    |                                                                                                    |                   |    |
| 備註:《順欄位,不創 | [為空白                                                                                                    |                                                                                                    | 19 1 1 L                                                                                                    |    |                                                                                                    |                   |    |
| ◎填 申請團體名稱: | 中南部服務中心                                                                                                    | 第三科                                                                                                    |                                                                                                    |    |                                                                                                    | 1                 |    |
|            | and the second second s | and a star of the star of the | a and a second second second second second second second second second second second second second second second |    | terra a construction and a construction of the second second second second second second second second second s |                   |    |
| 申請人姓名:     |                                                                                                    |                                                                                                    |                                                                                                    |    |                                                                                                    |                   |    |
| 申請人電話:     | 04-22172913                                                                                                    |                                                                                                    |                                                                                                    |    |                                                                                                    |                   |    |
| E-mail :   | linyin468@gma                                                                                                    | il.com                                                                                                    |                                                                                                    |    |                                                                                                    |                   |    |
| 聯絡人姓名:     | 請這寫聯絡人的                                                                                                    | 名(與由請人相同者)                                                                                                    | 不需填寫)                                                                                                    |    |                                                                                                    |                   |    |
|            |                                                                                                    |                                                                                                    |                                                                                                    |    |                                                                                                    |                   |    |
| 聯絡人電話:     |                                                                                                    | ны <i>Сасат</i> мах ститет и                                                                                                    | (高)                                                                                                    |    |                                                                                                    |                   |    |
| ▲項 活動内容:   | 召開本園區環境                                                                                                    | 清潔維護案評選會議                                                                                                    |                                                                                                    |    |                                                                                                    |                   | 1  |
|            |                                                                                                    |                                                                                                    |                                                                                                    |    |                                                                                                    |                   | 1. |
| 其它需求:      | 如有其他需求,                                                                                                    | 請備註說明                                                                                                    |                                                                                                    |    |                                                                                                    |                   | -  |
|            |                                                                                                    |                                                                                                    |                                                                                                    |    |                                                                                                    |                   | +  |
| ▲店 局部 招告:  | 64780                                                                                                    | 64780                                                                                                    |                                                                                                    |    | 2 百姓哈拉                                                                                                    | 碼 山 经会活动          |    |
|            |                                                                                                    |                                                                                                    |                                                                                                    |    |                                                                                                    |                   |    |
|            | ♥ >H未用法世用#                                                                                                    |                                                                                                    |                                                                                                    |    |                                                                                                    |                   |    |

#### 八、 完成預約待審核

1. 如需查看申請進度,請於網站會員專區>會議室預約紀錄查看

| 會員專區         | 會議室預約                  | 的紀錄         |                |                         |                      |      |         |         |
|--------------|------------------------|-------------|----------------|-------------------------|----------------------|------|---------|---------|
| yuyinlin,您好! |                        |             |                |                         | 1                    |      |         |         |
| 帳號設定         | 預約日期:西元年               | 2022 \$ 月   | 份 11 🛊         | 搜尋                      |                      |      |         |         |
| 會議室預約紀錄      | 己類約                    | 实达涌温        | 室核深            | i JAR                   |                      |      |         |         |
| 戶外場所預約紀錄     | 審核中                    | 未繳費         | 已繳             | <sup>122</sup> 審核不道     | 通過 申(                | 清退費  | 取消預約    |         |
| 参訪導覽預約紀錄     |                        |             |                |                         |                      |      |         |         |
| 登出           | 案件編號:M                 | R1111122001 |                |                         |                      |      | 我要取消    | <br>÷ . |
|              | 申請時間:<br>2022/11/22 11 | 1:33        | 申請團體名<br>中南部服務 | <sup>稱:</sup><br>務中心第三科 | 申請進度:<br><b>已預約審</b> | 核中   |         |         |
|              | 預約明細                   |             |                |                         |                      |      |         |         |
|              | 编號 于                   | 頁約地點        | 預約日期           | 預約時段                    | 平日/假日                | 預計人數 | 價格      |         |
|              | 1 朝                    | 琴館 101      | 2022/11/28     | 09:00-12:00             | 平日                   | 10   | 1,600   |         |
|              |                        |             |                |                         |                      | 總計   | 1,600 元 |         |

九、 審核結果通知

1. 審核結果會於 3-5 個工作日 e-mail 通知申請者

十、 審核通過請依信件通知於入場佈置前繳納費用

1. e-mail 通知匯款資訊

2. 請依會議室預約紀錄之預約明細總計金額繳納費用

|     | 園區介紹 ~              | 場館資訊、    | 參觀資訊                    | , ~ 場;      | 地租借 ~              | 訊息公告 ~      | 志工園地                   | 1 ~  |         |  |
|-----|---------------------|----------|-------------------------|-------------|--------------------|-------------|------------------------|------|---------|--|
| ::: | 會員專區                |          | 會議室預約                   | 會議室預約紀錄     |                    |             |                        |      |         |  |
|     | yuyinlin,您好<br>帳號設定 | 7!       | ₩₩₩                     | 2022        | ÷ 11 ▲ •           |             |                        |      |         |  |
|     | 會議室預約紀錄             |          |                         |             |                    | ~~          |                        |      |         |  |
|     | 戶外場所預約紀錄            | <b>ā</b> | 已預約<br>審核中              | 審核通過<br>未繳費 | 審核通過<br>已繳費        | 審核不通        | 過 申記                   | 情退費  | 取消預約    |  |
|     | 参訪導覽預約紀鈔            | 录        |                         |             |                    |             |                        |      |         |  |
|     | 登出                  |          | 案件編號:MF                 | 1111122001  |                    |             |                        | 1    | 民要取消    |  |
|     |                     |          | 申請時間:<br>2022/11/22 11: | 33          | 申請團體名稱:<br>中南部服務 • | □心第三科       | 申請進度:<br><b>審核通過</b> 5 | 未繳費  |         |  |
|     |                     |          | 預約明細                    |             |                    |             |                        |      |         |  |
|     |                     |          | 編號 預                    | 約地點         | 預約日期               | 預約時段        | 平日/假日                  | 預計人數 | 價格      |  |
|     |                     |          | 1 朝君                    | 통館 101 2    | 2022/11/28         | 09:00-12:00 | 平日                     | 10   | 1,600   |  |
|     |                     |          |                         |             |                    |             |                        | 總計   | 1,600 元 |  |
|     |                     |          |                         |             | 展                  | 開詳細內容       |                        |      |         |  |

十一、 未繳費前取消或更改預約時段/會議室

1. 未繳費前如要取消或更換時間/會議室,請至會員專區>會議室預約紀錄, 先將原預約時段取消後,重新申請預約

| 會員專區         | 會議室預約                   | 記錄          |             |                         |               |        |                                         |       |  |
|--------------|-------------------------|-------------|-------------|-------------------------|---------------|--------|-----------------------------------------|-------|--|
| yuyinlin,您好! |                         |             | 1           |                         |               |        |                                         |       |  |
| 長號設定         | 預約日期:西元年                | 2022 \$ 月   | 份 11 🛊      | 搜尋                      |               |        |                                         |       |  |
| 會議室預約紀錄      |                         |             |             |                         |               |        |                                         | 1.1.1 |  |
| 5外場所預約紀錄     | 已預約<br>審核中              | 審核通過<br>未繳費 | 審核通<br>已繳到  | 過<br> 費<br>  審核不述       | 通過 申          | 請退費    | 取消預約                                    |       |  |
| 參訪導覽預約紀錄     | 100 100 and 100         |             | No. 2 March | 1. T. T.                | 1000          | 10 1 2 | 18 - 19 - 18 - 18 - 18 - 18 - 18 - 18 - |       |  |
| 芝出           | 案件編號:MF                 | 1111122001  |             |                         |               |        |                                         | r     |  |
|              |                         |             |             |                         |               |        | 民安取洞                                    |       |  |
|              | 申請時間:<br>2022/11/22 11: | :33         | 申請團體名 中南部服  | <sup>稱:</sup><br>務中心第三科 | 申請進度:<br>已預約審 | 核中     |                                         |       |  |
|              | 預約明細                    |             |             |                         |               |        |                                         |       |  |
|              | 編號 預                    | 約地點         | 預約日期        | 預約時段                    | 平日/假日         | 預計人數   | 價格                                      |       |  |
|              | 1 朝3                    | 琴館 101      | 2022/11/28  | 09:00-12:00             | 平日            | 10     | 1,600                                   |       |  |
|              |                         |             |             |                         |               |        |                                         |       |  |

十二、 繳費後取消預約並申請退費

1. 繳交費用後如要取消該時段會議室,可於預約日期前申請退費

2. 請至會員專區>會議室預約紀錄>審核通過已繳費,點選「我要退費」

3. 將於 3-5 個工作日收到 e-mail 通知,請依信件內容提出紙本文件申請

|                     | 首頁      | 會員專區 / 會請               | 。室預約紀錄      |                         |                                       |                      |      |         |
|---------------------|---------|-------------------------|-------------|-------------------------|---------------------------------------|----------------------|------|---------|
| 自員專區                | 會議      | 義室預約約                   | 己錄          |                         |                                       |                      |      |         |
| <b>uyinlin</b> ,您好! | 100     |                         |             | 1                       |                                       |                      |      |         |
| 影設定                 | 預約日     | 期:西元年 2                 | 2022 \$ 月份  | 11 \$                   | 搜尋                                    |                      |      |         |
| (議室預約紀錄             |         | 175.45                  |             | 577 47 38               |                                       |                      |      |         |
| 5外場所預約紀錄            | Į       | 台換約<br>醫核中              | 畨侅廸逈<br>未繳費 | 番後通                     | ····································· | 通過  申                | 請退費  | 取消預約    |
| 訪導覽預約紀錄             |         |                         |             |                         | 1. Y                                  |                      |      |         |
| 出                   | 案       | 件編號:MR11                | 11122001    |                         |                                       |                      |      | 我要退費    |
|                     | ≢<br>20 | 請時間:<br>)22/11/22 11:33 |             | 申請團體名和<br><b>中南部服</b> 務 | ≝:<br>8中心第三科                          | 申請進度:<br><b>審核通過</b> | 已繳費  |         |
|                     | 預       | 約明細                     |             |                         |                                       |                      |      |         |
|                     |         | 編號 預約5                  | 也點 引        | <b>頁約日期</b>             | 預約時段                                  | 平日/假日                | 預計人數 | 價格      |
|                     |         | 1 朝琴館                   | 101 20      | )22/11/28               | 09:00-12:00                           | 平日                   | 10   | 1,600   |
|                     |         |                         |             |                         |                                       |                      | 總計   | 1,600 元 |
|                     |         |                         |             |                         | 展開詳細內容                                |                      |      |         |